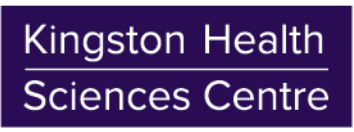

Centre des sciences de la santé de Kingston

## **Connecting to KHSC Corporate Wi-Fi**

**Google Android Instructions** 

July 2017 v1.0

1. Download and install the "Cisco Network Setup Assistant" app from the App Store or Google Play Store using your data plan or by connecting to the "KHSC-Guest" public Wi-Fi network

Your HDH or KGH credentials:

Your HDH or KGH credentials

"kgh\USERNAME"

"hoteldieu\USERNAME" or

- 2. Tap the 'Settings' app, then 'Connections', then the 'Wi-Fi' option
- Tap 'Add Network...', enter the below details and tap 'Save' and/or -'Connect':

**KHSC** 

PEAP

802.1x EAP

**MSCHAPV2** 

<u>Network name:</u> <u>Security</u>: <u>Username</u>:

<u>Password</u>: <u>EAP method</u>: <u>Phase 2 authentication</u>:

4. Once connected, follow the prompts to sign onto the Wi-Fi <u>or</u> open a web browser and enter a website in the address bar (e.g. www.kgh.on.ca), you will be redirected to the "KHSC BYOD Portal"

- 5. Tap 'MORE' in the top right-hand corner, then in the pop-up tap "Keep connection"
- 6. Read the Acceptable Use Policy, then tap 'Start'
- 7. Enter a 'Device name' and optionally a 'Description', then tap 'Continue'

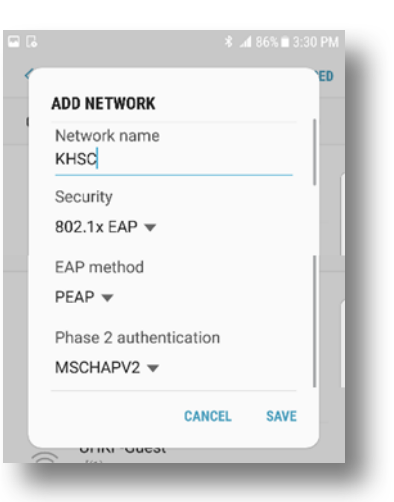

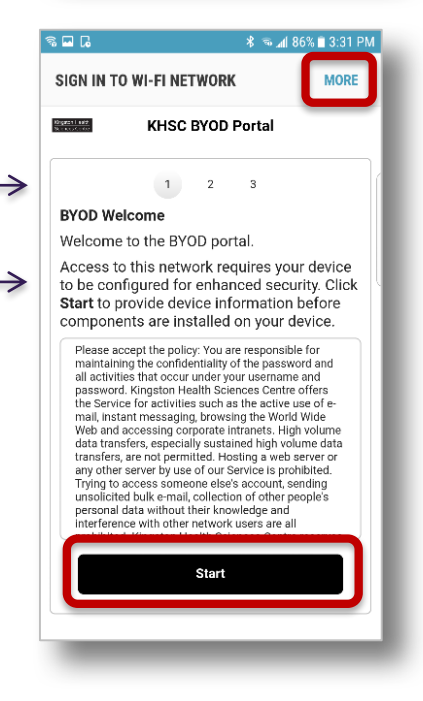

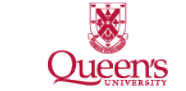

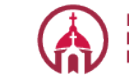

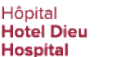

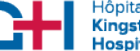

Hôpital Général de Kingston General Hospital

Kingston Health **Sciences Centre** 

Centre des sciences de la santé de Kingston

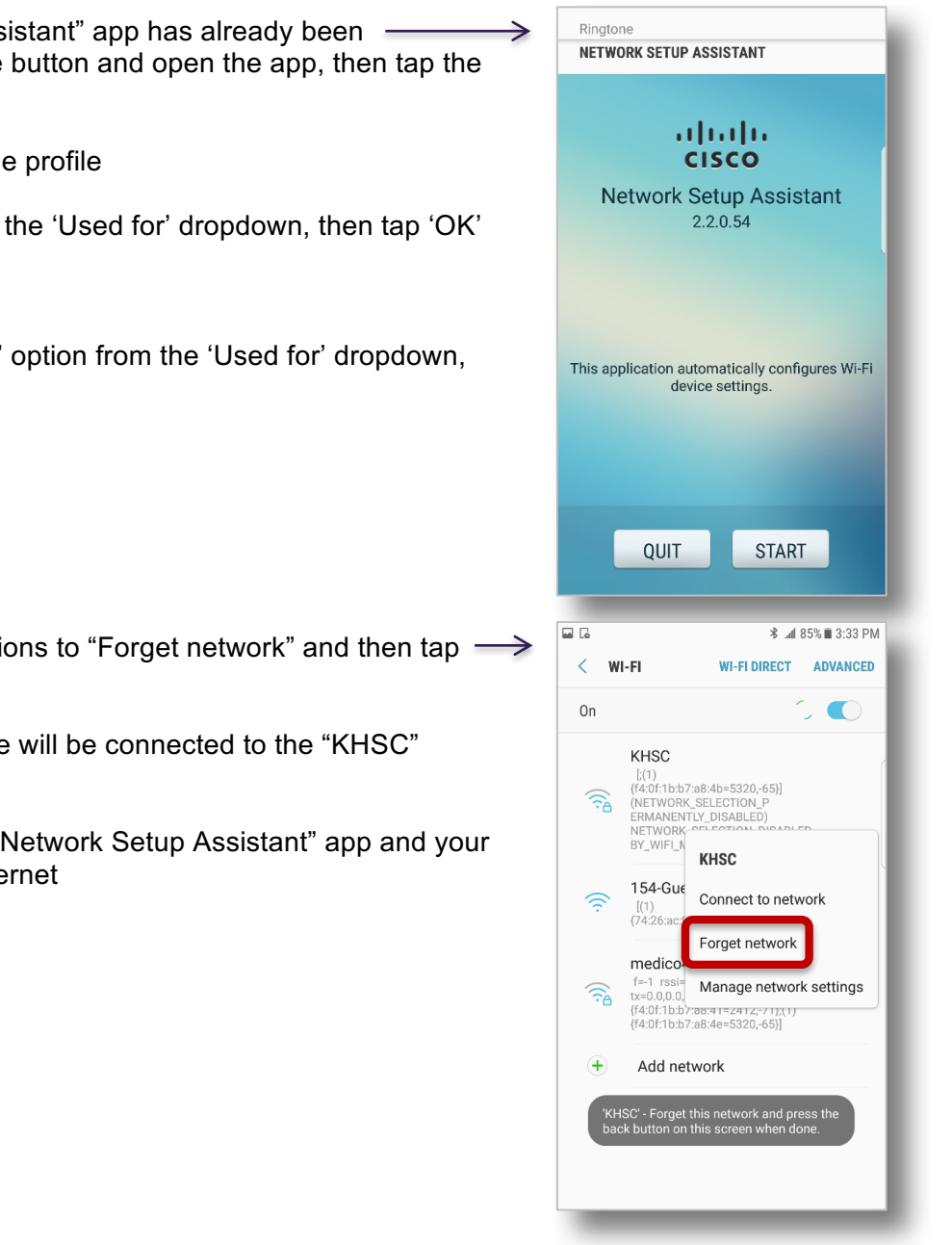

## 8. Since the "Cisco Network Assistant" app has already been downloaded, press the Home button and open the app, then tap the 'Start' button

- 9. Tap 'Proceed' to download the profile
- 10. Select the 'Wi-Fi' option from the 'Used for' dropdown, then tap 'OK'
- 11. Enter your device passcode
- 12. Once again, select the 'Wi-Fi' option from the 'Used for' dropdown, then tap 'OK'

- 13. Follow the on-screen instructions to "Forget network" and then tap = the 'Back' button
- 14. Within 60 seconds, the device will be connected to the "KHSC" Wi-Fi network
- 15. Tap 'Exit' to close the "Cisco Network Setup Assistant" app and your device is ready to use the internet

## Notes:

To remove the Wi-Fi profile from your device: Go to Settings  $\rightarrow$  Connections  $\rightarrow$  Wi-Fi, hold the • "KHSC" Wi-Fi name until the menu appears, then tap 'Forget Network'